# I. 배경지식

(1)저항 색코드 읽기

| 끝에서부터 color까지의폭이                                                              | 지 지 지 지         |
|-------------------------------------------------------------------------------|-----------------|
| 좁은쪽 부터 읽어나갑니다.                                                                | 1 2 3 항         |
| 허                                                                             | 시 시 시 오         |
| 제4색띠 : 저항값의 오차표시<br>제3색띠 : 셋째 수<br>(곱하는수,0의 갯수)<br>제2색띠 : 둘째 수<br>제1색띠 : 첫째 수 | [ ] [ ] [ ] ] ] |

| 색 상<br>COLOR        |         | 저 항 환 산 표    |      |             |       |
|---------------------|---------|--------------|------|-------------|-------|
|                     |         | 첫째 수         | 둘째 수 | 셋째 수(곱하는 수) | 오차표시  |
|                     | 김 정(흑색) | 0            | 0    | t,          |       |
|                     | 밤 색(갈색) | î <b>1</b> : | 1    | 10          |       |
|                     | 빨 강(적색) | 2            | 2    | 100         |       |
|                     | 주황색(동색) | 3            | 3    | 1000        |       |
|                     | 노 랑(황색) | 4            | 4    | 10000       |       |
|                     | 초록색(녹색) | 5            | 5    | 100000      |       |
|                     | 파랑색(청색) | 6            | 6    | 1000000     |       |
|                     | 보라색(자색) | 7            | 7.   | 1000000     |       |
| interrepresent<br>: | 회 색(회색) | 8            | 8    | 10000000    |       |
|                     | 흰 색(백색) | 9            | 9    | 100000000   |       |
|                     | 금 색     |              |      | 0,1         | ± 5%  |
|                     | 은 색     |              |      | 0,01        | ± 10% |
|                     | 무 색     |              |      |             | ± 20% |

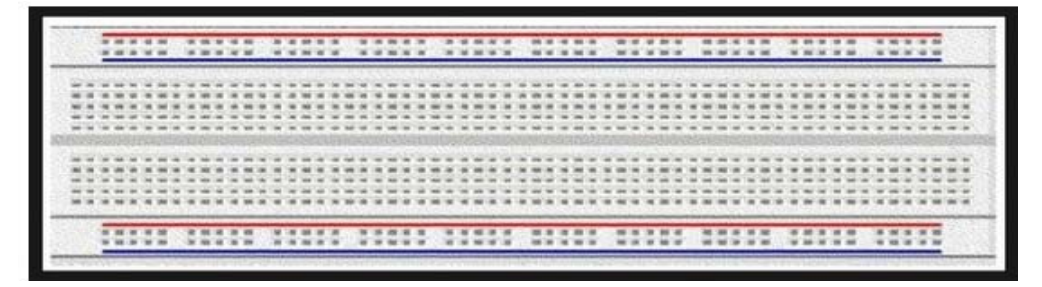

그림 2 브레드 보드의 윗면

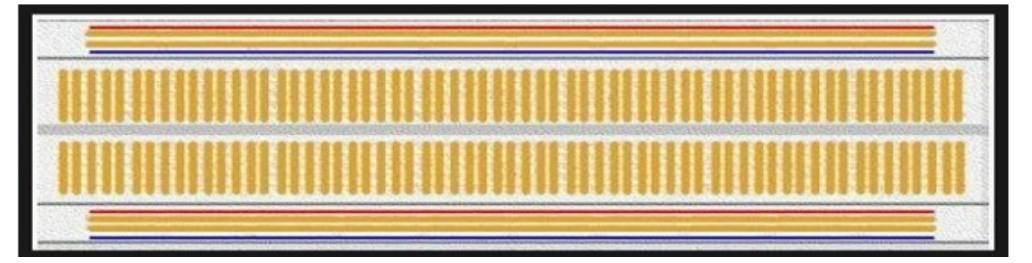

그림 3 브레드 보드의 내부 구조

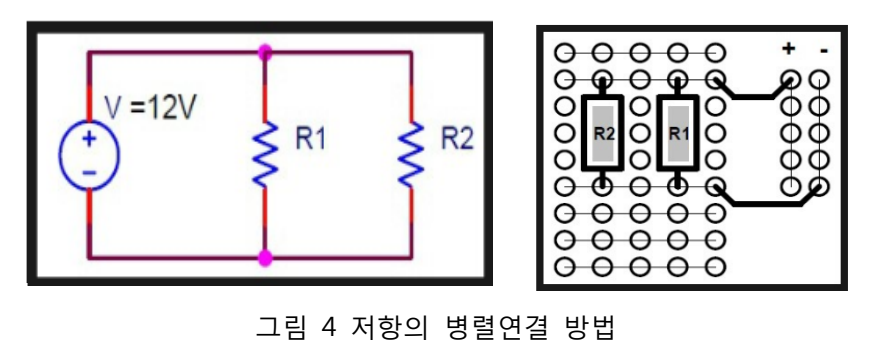

Ð

00000

000

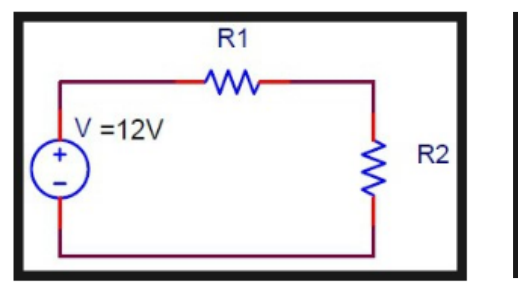

그림 5 저항의 직렬연결 방법

G

000

 $O \in C$ 

#### 표. 직류전류계

#### (1) 실험목적

직류전류계의 기능과 사용법을 익힌다.

#### (2) 실험원리

가동 코일 검류계에 분류저항(shunt)  $R_{sh}$ 를 연결하면 회로에 흐르는 전류 I를 측정할 수 있다. 측정하고자 하는 최고전류 I와 검류계가 전 눈금(full scale)을 가리킬 때 이를 통하여 흐르는 전류  $I_m$ 과는

$$(I - I_m)R_{sh} = R_m I_m$$
 (1)

의 관계가 성립한다. 여기서  $R_m$ 은 검류계의 내부저항이다(그림1 참조). 그러므로  $R_{sh}$ 값을 조절하면  $I_m$ 보다 큰 임의의 전류를 측정할 수 있다. 이 원리를 써서 분류저항을 검류계에 부착시켜 만든 것이 직류전류계이다.

전류계는 전류를 측정하고자 하는 회로에 직렬로 연결하여 사용한다.(그림2 참조). 이 때 전류계의 내부저항에 의한 전압강하가 생기므로 전류계를 선택할 때는 측정하려는 부 하의 저항에 비하여 내부저항이 충분히 작은 것을 선택하여야 한다.

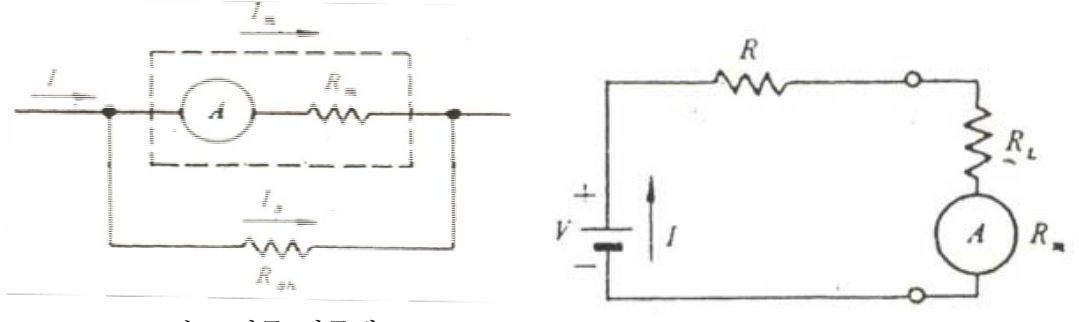

<그림1. 직류 전류계>

<그림2. 전류계의 사용법>

전류계는 측정 한계에 따라 마이크로암미터, 밀리암미터, 암미터로 분류되며, 상대 정밀 도는 1 ~ 15%까지 여러 등급이 있다.

### (3) 실험소요도구

| 품 번  | 품 명         | 규 격          | 소요량 | 비고 |
|------|-------------|--------------|-----|----|
| 25-1 | 전원          | 1.5V 건전지     | 6개  |    |
| 25-2 | 직류전류계       | 0~10mA 직류전류계 | 1대  |    |
| 25-3 | 저항          |              | 3개  |    |
| 25-4 | 배선용 전선 및 공구 |              |     |    |

### (4) 실험방법

- 그림3(a)과 같이 연결한 후 실험담당자의 점검을 받기 전에는 전지의 리이드선을 연결 하지 않는다.
- ② 점검이 끝난 다음 전지의 (+)리이드선을 연결하여 전류계의 눈금을 읽고 그 값을 기록 한다.
- ③ 그림3(b)과 같이 회로를 연결하고, 측정한 전류 값을 기록한다.

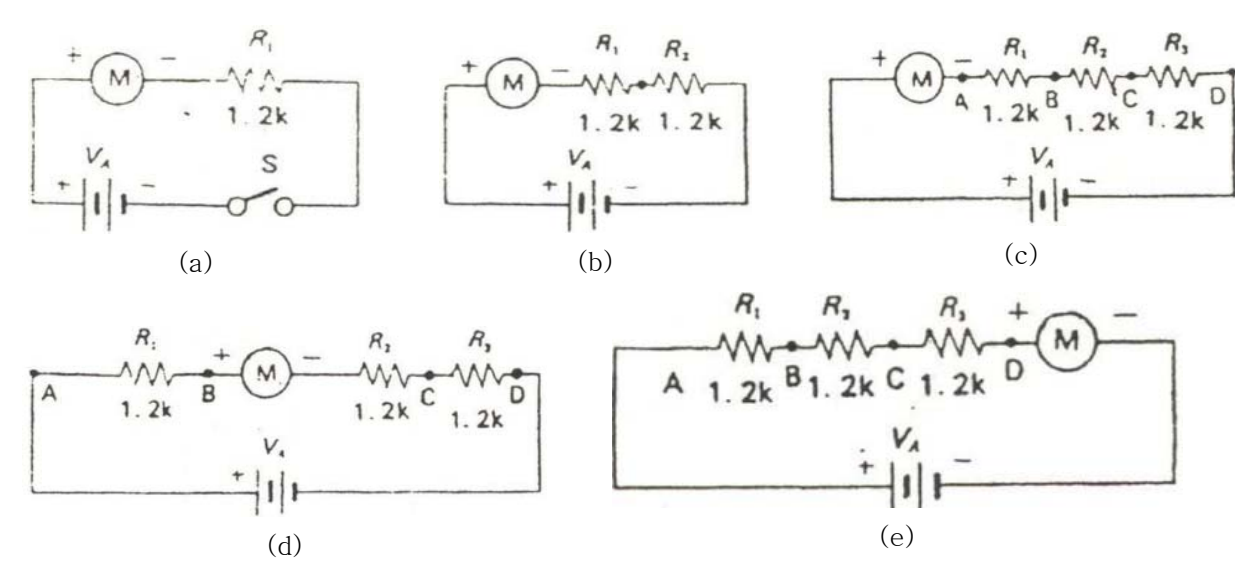

<그림3. 전류의 측정>

- ④ 그림3(c)과 같이 연결하고, 이때의 전류치를 측정하여 기입한다.
- ⑤ 그림3(d)과 같이 전류계를 B로 이동하고, 계기의 극성에 주의하여서 측정한 후 기입한다.
- ⑥ 그림3(e)과 같이 전류계의 위치를 D로 이동하고 측정전류를 기록한다.

#### (5) 질문

- 내부저항이 1kΩ, 전 눈금이 50µA인 검류계로 1A를 잴 수 있는 검류계를 만들려면 얼 마만한 크기의 분류저항을 써야 하는가?
- ② 내부저항이 1Ω인 전류계로 저항이 50Ω인 회로를 잴 때 전류계의 내부저항에 의한 회
  로의 전압강하는 몇 %인가? 또 이 때 측정한 전류의 상대오차는 얼마인가? (그림2를 참조하라)

### 표. 직류전압계

#### (1) 실험목적

직류전압계의 기능과 그 사용방법을 익힌다.

#### (2) 기초원리

가동코일 검류계의 양단에 걸리는 전압  $V_m$ 

$$V_m = R_m I_m \qquad (2)$$

이 되며, 검류계에 직렬로 분압저항  $R_{se}$ 를 연결하면 측정하고자 하는 최고전압 V는 다 음과 같다.

$$V = (R_{se}) + (R_m) I_m$$
 (3)

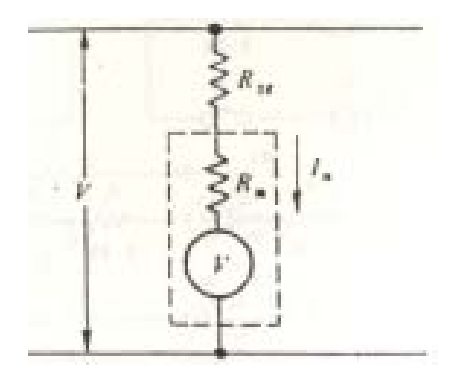

<그림4. 전류전압계>

따라서  $R_{se}$ 의 값을 조절하여  $V_m = R_m I_m$ 보다 큰 전압을 측정하는 직류 전압계를 만들 수 있다.(그림4 참조)

전압계는 전위차를 재고자 하는 두 점에 병렬로 연결하여 사용한다[그림5(a) 또는 (b)참 조]. 전압계를 회로에 연결하면 전압계를 통하여 흐르는 전류 때문에, 원래의 전류량에 영향을 미치므로 전압계를 선택할 때 내부저항이 충분히 큰 것을 선택하여야 한다.

측정회로에 영향을 미치지 않고 전압을 측정하려면 전위차계(potentiometer)를 써서 평 형회로를 만드는 방법이 있다.

또 전압 측정에서 소요되는 전류를 최소로 줄이기 위하여 고안된 계기 중에는 진공관전 압계(vacuum tube voltmeter: VTVM이라 약한다), Digital 전압계, Electrometer가 있다.

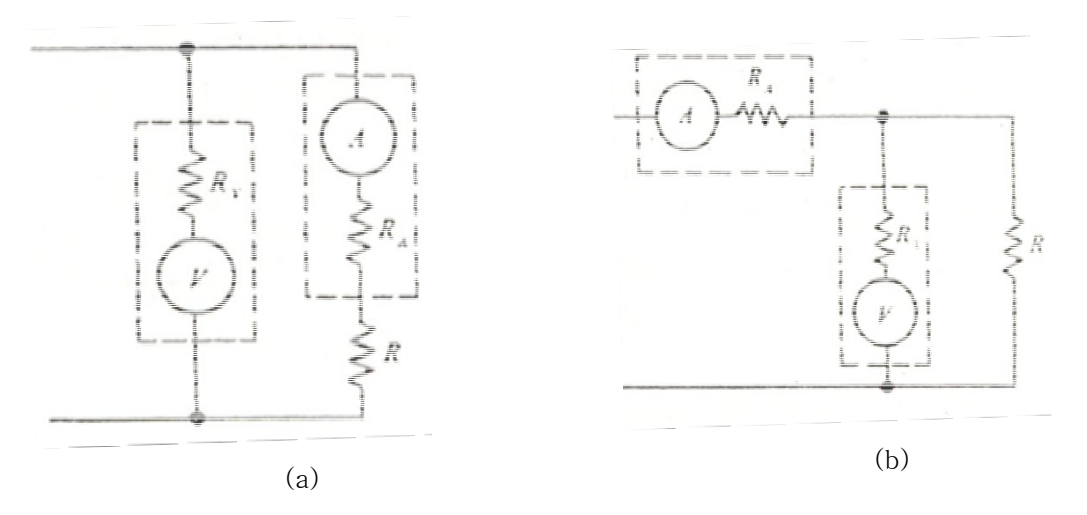

<그림5. 전압계(a)와 전류계(b)를 사용하는 두 가지 방법>

### (3) 실험소요도구

| 품 번  | 품 명         | 규 격              | 소요량 | 비고 |
|------|-------------|------------------|-----|----|
| 25-5 | 전원          | 1.5V 건전지         | 6개  |    |
| 25-6 | 직류전압계       | VTVM 또는 이와 동등한 것 | 1대  |    |
| 25-7 | 배선용 전선 및 공구 |                  |     |    |

#### (4) 실험방법

- ① 전압계를 사용하기에 앞서 설명서를 숙독하고, 계기의 스위치를 적당히 설정한 후 실험 담당자의 점검을 받는다.
- ② 그림6(a)과 같이 건전지 1~2개를 직렬로 연결하고 A와 B사이의 전체전압을 측정하여
  그 값을 기록한다.
- ③ 건전지를 6개까지 차례로 직렬 접속하여 각각의 경우의 전체 전압을 측정하여 그 값을 기록한다.
- ④ 그림6(b)과 같이 건전지 2개를 병렬 접속하여 A와 B사이의 전체 전압을 측정하여 기록한다.
- ⑤ 건전지를 6개까지 병렬접속하고 각각의 경우의 전체 전압을 기록한다.
- ⑥ 그림6(c), 그림6(d), 그림6(e)과 같이 전지를 직렬 및 병렬로 접속하고 그들의 전체 전압
  ⑥ 측정하여 기록한다.

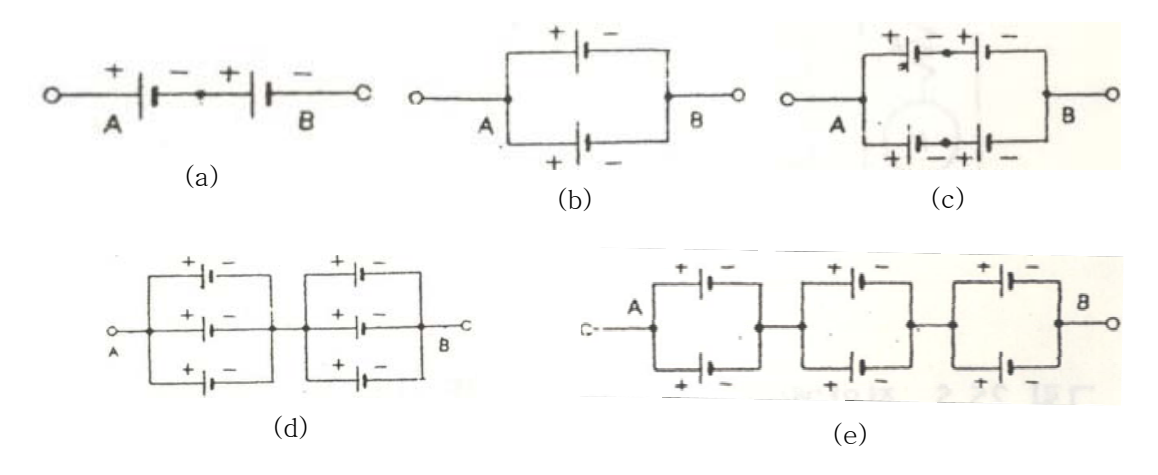

<그림6. 전류의 측정>

### (6) 질문

- ① 내부 저항이 1kΩ, 전 눈금이 50µA인 검류계로 1V를 잴 수 있는 전압계를 고안하여라.
- ② 내부저항이 10kΩ인 전압계로 500Ω인 저항의 양단의 전압을 잴 때, 전압계에 흐르는 전 류는 저항을 통하여 흐르는 전류의 몇 %인가? 또 이 때 측정한 전압의 상대오차는 얼마 인가(그림5를 참조하라)?

### **IV. Multimeter**

### (1) 실험목적

멀티미터(Multimeter)의 기능과 사용방법을 익힌다.

#### (2) 기초원리

테스터, 회로테스터, 멀티미터(multimeter) 또는 전압-저항-밀리암미터 (volt-ohm-miliammeter: VOM 이라고 약하기도 한다(는 전기회로를 점검하기에 편리하도 록 기본미터(가동 코일형 검류계) 하나로 전압(직류 및 전류), 직류전류, 전기저항을 측정 할 수 있도록 고안된 것이다.

직류 전압은 직렬 저항을 직류전류는 분류(shunt)저항을, 교류전압은 정류회로와 직렬저 항을 선택단자로 선택함으로써 측정하게 되어 있다.

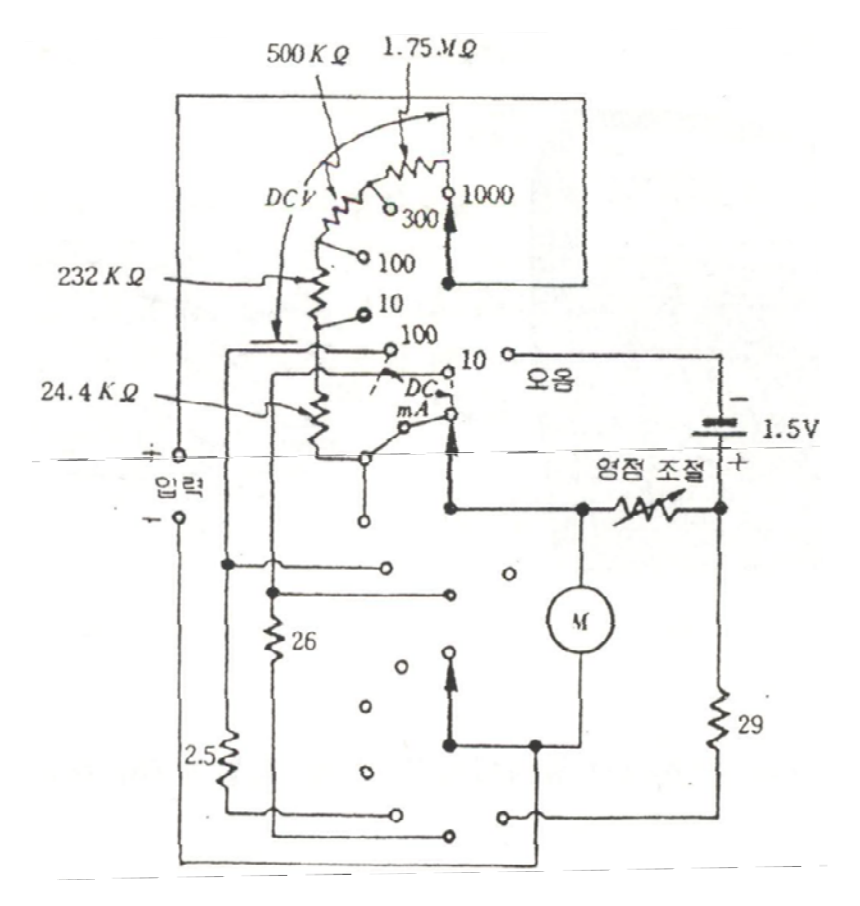

<그림7. 간단한 멀티미터의 회로도>

저항측정은 멀티미터 안에 있는 건전지를 전원으로 하여 미지 저항에 흐르는 전류를 측 정함으로써 저항 값을 읽게 되어 있다(그림7 참조). 저항에 흐르는 전류와 저항 값은 서 로 반발하므로 멀티미터의 저항 눈금 간격이 일정하지 않으며, 저항 눈금의 영점은 전류 계의 영점의 반대편이 된다(그림8 참조).

멀티미터를 사용할 때 주의하여야 할 몇 가지 사항은 다음과 같다.

- ① 전압 또는 전류를 측정할 때에는 측정하고자 하는 값에 적합한 범위의 단자와 다이얼을 선택하여야 한다. 만일 그 범위를 어림하기 어려울 경우에는 높은 값에서부터 내려오면 서 측정한다. 전류나 전압을 측정할 때에 너무 높은 값이 계기에 걸리면 회로를 태울 위 험이 있다.
- ② 저항을 측정할 때에는 먼저 멀티미터 도선을 단락(short)시켜 영점을 맞춘다. 그리고 측 정하려는 저항에 다른 전압이 걸려 있으면 안 된다.
- ③ 저항을 측정할 때 극성이 문제가 되는 경우에는(diode transistor의 극성을 찾을 때) 멀 티미터 도선의 +단자가 음극이고 -단자가 양극임에 유의하라.
- ④ 멀티미터를 보관할 때에는 다이얼을 "off", 또는 도선을 빼어 놓는다. 다이얼은 AC 100 V 이상에 놓아 보관하는 것이 좋다.

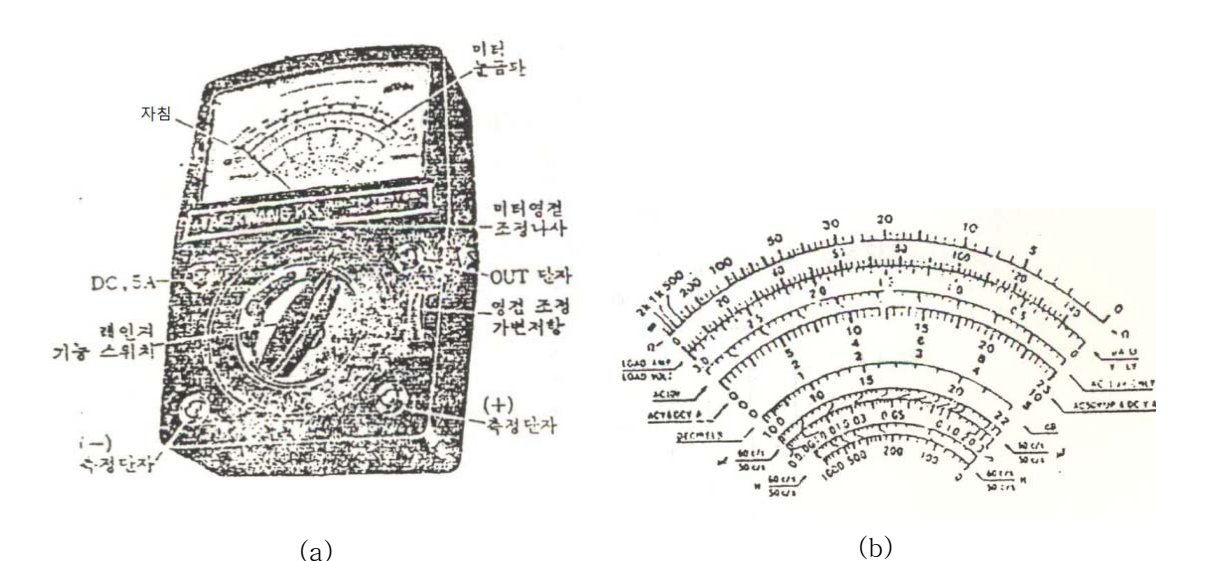

<그림8. (a) 멀티미터의 각 부 명칭과 (b) 눈금 스케일>

### (3) 실험소요도구

| 품 번     | 품 명       | 규 격                                                                                                    | 소요량 | 비고 |
|---------|-----------|----------------------------------------------------------------------------------------------------|-----|----|
| 25-8    | DC 공급 전원  | 건전지 1.5V                                                                                                   |     |    |
| 25-9 저항 | 기치        | $10\Omega$ , $100\Omega$ , $330\Omega$ , $470\Omega$ , $1k\Omega$ , $3.3k\Omega$ ,                         | 각각  |    |
|         | ~1 %      | $10\mathrm{k}\Omega$ , $47\mathrm{k}\Omega$ , $56\mathrm{k}\Omega$ , $100\mathrm{k}\Omega$ $1/4\mathrm{W}$ | 2개  |    |
| 25-10   | 멀티미터(VOM) |                                                                                                    | 1대  |    |
| 25-11   | 함수 발생기    |                                                                                                    | 1대  |    |

### (4) 실험방법

① 저항측정

멀티미터의 기능스위치를 Ω레인지에 두고 미리 준비된 동일하게 표지되어 있는 저항 2 개씩으로 된 10조의 저항에 대하여 각각의 색채기호, 측정된 눈금 빛 배율기의 값을 읽 어 기록한다.

② 직류전압 측정

그림9(a)와 같은 직류전압 측정회로를 구성한다. 멀티미터의 기능스위치를 DC. V에 돌리고, 직류전압은 12V. DC, *R*<sub>1</sub>은 1kΩ, *R*<sub>2</sub>는 10Ω, 100Ω, 330Ω, 470Ω, 1kΩ, 3.3kΩ, 10kΩ, 47kΩ, 56kΩ, 100kΩ 을 순번 적으로 갈아주면서 그 때마다 직류전압계의 눈금과 레인지의 값을 읽어 기록한다.

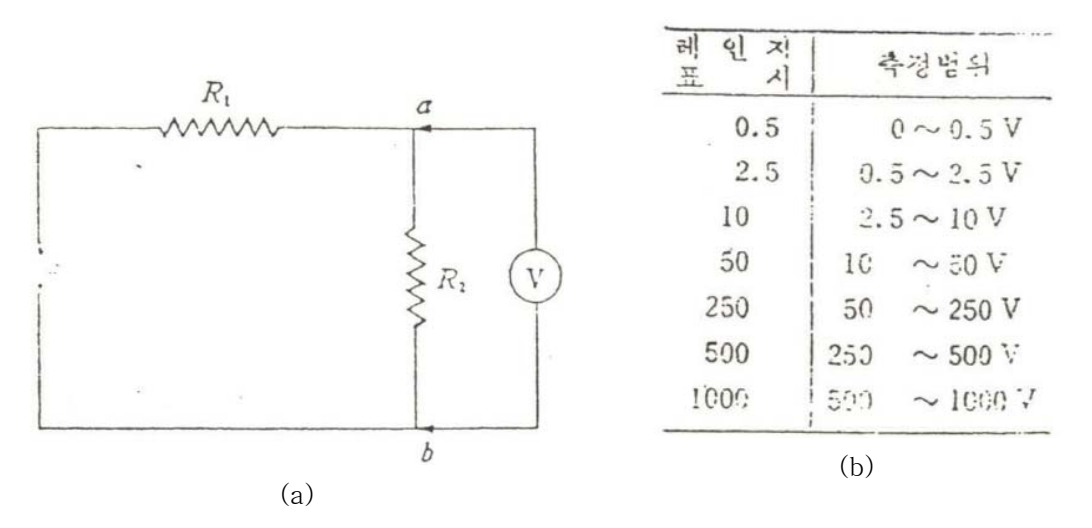

<그림9. (a)직류전압 측정방법과 (b)레인지 측정범위>

#### ③ 교류전압 측정

그림10(a)과 같은 교류전압 측정회로를 구성한다. 멀티미터의 기능스위치를 AC. V에 돌 리고, 교류전원으로는 함수발생기의 출력전압을 사용하는데 멀티미터를 이용하여 출력전 압을 4V로 맞춘 다음, 저항  $R_1$ 과  $R_2$ 는 실험 순서 ②와 같은 방법으로 하고 결과를 기록 한다.

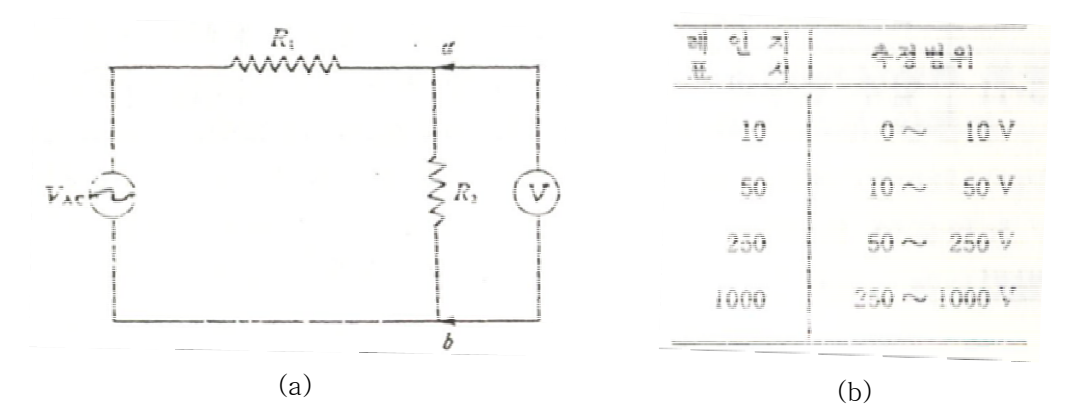

그림10. (a)교류전압 측정방법과 (b)레인지 측정범위

④ 그림11(a)과 같은 직류전류 측정회로를 구성한다. DC전원 및 저항은 실험순서 ②와 같 은 방법으로 변화시키면서 결과를 기록한다.

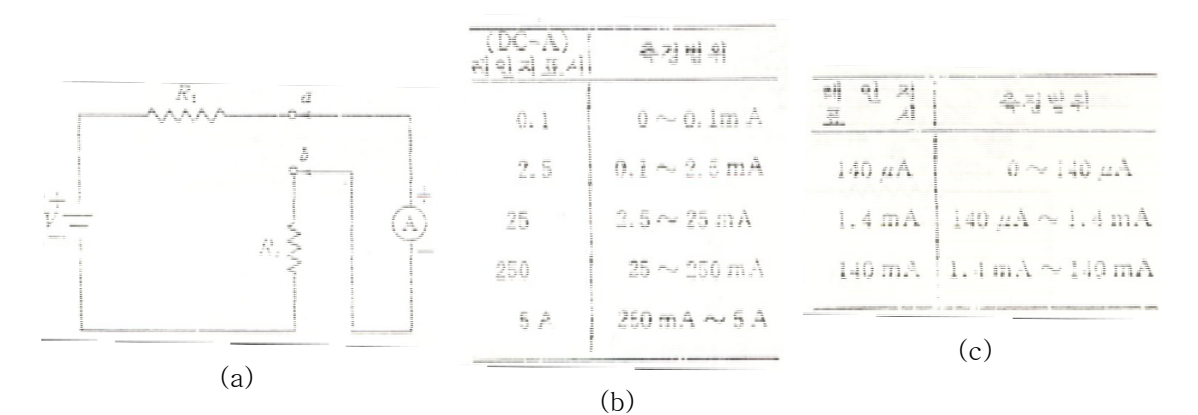

<그림11. (a)직류전류 측정방법과 (b), (c) 전류 측정범위>

### (5) 질문

① 멀티미터 사용 시 주의해야 할 점을 열거하라.

② 멀티미터의 종류를 들고, 장.단점을 설명하라.

### V. 오실로스코프(Oscilloscope)

#### (1) 실험목적

오실로스코프(Oscilloscope)의 기능과 사용방법을 익힌다.

### (2) 기초원리

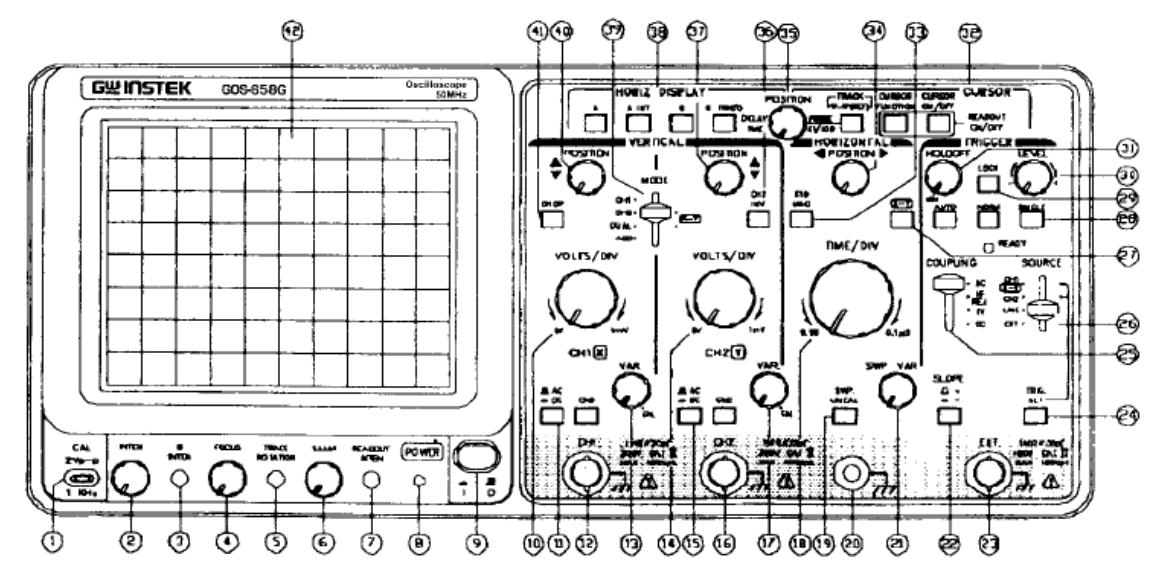

<그림12. 오실로스코프의 정면도(GOS-653G)>

### 전 면부

#### CRT

- ⑨ 전원(power): 장치의 메인 전원 스위치 (스위치를 켜면,⑧의 LED 등이 켜짐.)
- ② 휘도(inten): 점 또는 궤도의 밝기를 조절함.
- ④ 초점(focus): 가장 선명한 상으로 윤곽을 긋기 위해 초점을 맞춤.
- ⑥ 트레이스 로테이션(trace rotation): 수평선이 눈 금선에 평행한 하도록 조정하기 위한
  준 고정 전위차계.
- ④ 필터(filter): 관찰 파형을 쉽게 필터함.

#### 수직 축(Vertical Axis)

① CH1 (x) 입력: 채널1의 수직입력단자(X-Y작동시, x축 입력단자)

⑯ CH2 (y) 입력: 채널2의 수직입력단자(X-Y작동시 Y축 입력단자)

⑪⑮ AC-C₩DC-GND: 입력신호와 수직 증폭기 사이의 연결모드를 선택하는 스위치

•AC: AC연결(AC coupling), •DC: DC 연결(DC coupling),

•GND: 수직증폭입력은 접지되고 입력단자는 연결되지 않는다.

⑩⑭ VOLT/DIV: 12개의 범위 내에서 1mV/DIV에서 5V/DIV까지 수직축의 감도를 선택한다.
 ⑬⑰ VARIABLE: 표시되는 수치의 1/2.5의 인자로 감도의 미세한 조정. CAL 자리에 있을

때, 감도는 표시되는 수치로 보정한다.

@③ POSITION: 선 또는 점의 수직 위치 조절.

③ VERT MODE: 채널1과 채널2 증폭기의 작동 모드를 선택한다.

•CH1: 오실로스코프는 채널1 단독으로 단일 채널장치로서 작동한다.

- •CH2: 오실로스코프는 채널2 단독으로 단일 채널장치로서 작동한다.
- •DUAL: 오실로스코프는 채널1과 채널2가 함께 이중채널(dual channel)로서 작동한다. CHOP/ALT는 TIME/DIV 스위치 ⑱에 의해 자동으로 변한다. CHOP ④ 버튼을 눌 렀을 때 2 개의 선이 모든 영역에서 CHOP 모드로 보인다.
- •ADD: 오실로스코프는 두 신호의 대수적 합(채널1+채널2) 또는 대수적 차(채널1-채널2) 로 보여준다. 채널2의 상태에서 INV ⑧ 버튼을 밀면 두 신호의 대수적 차(채널1-채널2)에 대한 것이다.

트리거링(Triggering)

② EXT TRIG(EXT HOR) 입력단자: 입력단자는 외부 트리거링 신호와 외부 수평신호가 흔히 사용된다. 이 단자를 사용하기 위해 SOURCE 스위치 ⑳을 EXT 위치로 설정한다.

◎ SOURCE: 외부 트리거링 소스 신호와 EXT HOR 입력신호를 선택한다.

- •CH1 (X-Y): VERT MODE 스위치③가 DUAL 또는 ADD 상태로 설정되었을 때, 내부 트리 거링 소스 신호를 CH1로 선택한다. X-Y모드에 있을 때, X축 신호를 CH1 로 선택한다.
- •CH2 : VERT MODE 스위치 39가 DUAL 또는 ADD 상태에 있을 때, 내부 트리거 링 소스 신호를 CH2로 선택한다.
- •TRIG.ALT(@): VERT MODE 스위치 ③가 DUAL 또는 ADD 상태에 있고, TRIG.ALT 스위 치 @와 함께 소스 스위치 @이 채널1 또는 채널2로 선택되었을 때, 내 부 트리거링 소스 신호를 채널1 또는 채널2를 번갈아서 선택될 것이다.
- •LINE : 트리거 신호와 같이 AC 전원선 진동수 신호를 선택하는 것이다.
- •EXT : EXT TRIG(EXT HOR) 입력단자를 통해 외부 신호를 보내는 것은 외부 트리 거 소스 신호에 대해 사용된 것이다. X-Y, EXT HOR 모드에 있을 때, X 축은 외부 스윕 신호와 함께 작동한다.
- ③ COUPLING: 소스 신호와 트리거 회로 사이의 연결모드 圖를 선택하고, TV 싱크 트리거 회로의 연결을 선택한다.
- ② SLOPE: 트리거링의 기울기를 선택한다.

•"+": 트리거링 신호가 양의 방향에서 트리거링 레벨을 지날 때 트리거링이 발생한다. •"-": 트리거링 신호가 음의 방향에서 트리거링 레벨을 지날 때 트리거링이 발생한다.

#### TIME BASE

⑧ (A) TIME /DIV: A 움직임에 대한 움직인 시간을 선택한다.

② SWP.VAR: 움직인 시간의 버니어 조정.

3 선 또는 점의 수평위치 조절

③ X10 MAG: 버튼을 눌렀을 때 10배 확대됨.

② X-Y: X-Y 작동이 가능하도록 X-Y 버튼을 누른다.

# (3) 실험소요도구

| 품번 | 품명     | 규격 | 소요량 | 비고 |
|----|--------|----|-----|----|
| 1  | 오실로스코프 | 일반 | 1대  |    |
| 2  | 프로브    | 일반 | 1개  |    |
| 3  | 함수발생기  |    | 1대  |    |

## (4) 실험 방법

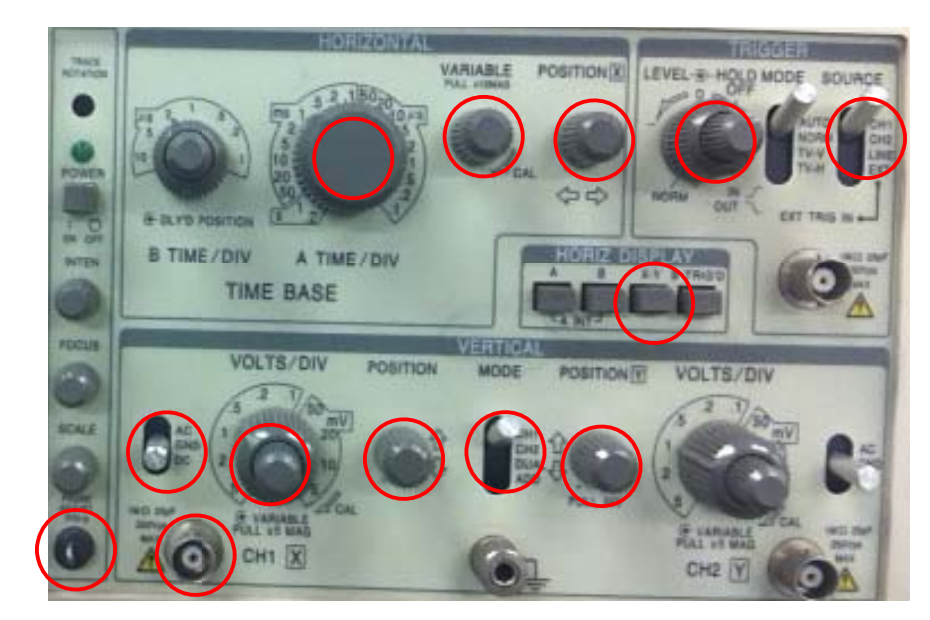

그림 13 오실로 스코프 구조와 사용법

#### (기초 오실로스코프 동작 / CH.1 , X-Y모드해제, )

① 오실로스코프를 작동시켜 각 채널의 Ground상태에서 초점을 맞춘다.

② Probe의 사용법 익히기

CH1에 Probe단자를 연결하여 파형을 관찰한다. 어느 상태에서 파형을 관찰하기 수월한가? ③ CAL의 표시를 찾아 정확히 CAL상태인지 각 확인하고 다시 2번실험을 실시한다.

#### (본실험)

① 파형측정

함수발생기의 신호를 오실로스코프로 연결하고, 함수발생기의 파형을 사인파, 톱날파, 사 각파형으로 변화하면서 그 파형으로 오실로스코프를 관찰하고, 관찰의 최적조건을 구한다.

② 전압측정

함수발생기의 신호를 오실로스코프로 연결하고, 함수발생기의 파형을 관측하면서 입력 파 형의 전압을 측정한다.

③ 주파수 측정

함수발생기의 신호를 오실로스코프로 연결하고, 함수발생기의 파형을 관측하면서 입력파 형의 주기를 측정함으로서 파형의 진동수를 측정한다.

#### (추가실험 함수발생기 2대 필요)

① 각 함수발생기의 변화에 따라 오실로스코프에 리사주도형을 만들고 분석한다.

② 적절한 진동수를 선택하여 오실로스코프에 맥놀이현상의 파형을 만들어내 분석한다.